## 名古屋市 事業者システム操作マニュアル (共同生活介護・共同生活援助)

基本的な操作方法については、操作マニュアル(共通編)をご参照の上、ここでは、共同生活介護・共同生活 援助に関するサービス提供実績記録等の入力方法を説明します。

## 1 事業者情報管理

事業者情報管理画面の中で下記の項目に注意して入力をしてください。 共同生活住居ごとに登録し、サービス提供単位番号・提供単位番号名を住居の名称を入力する。

| 提供事業所番号         | 2320000001         | 320000001 <u>主たる事業所情報コピー</u> |          |       |           |       |            |  |
|-----------------|--------------------|------------------------------|----------|-------|-----------|-------|------------|--|
| 提供事業所名カナ        | <i>ካዮ</i> ሐ-ፊታጋ" የ |                              |          |       |           |       |            |  |
| 提供事業所名略称        | ケアホーム名             | 古屋                           |          |       |           |       |            |  |
| 提供事業所名正式名       | ケアホーム名             | 古屋                           |          |       |           |       |            |  |
| サービス種類          | 共同生活介護             | •                            | サービス提供単位 | 女番号 🗌 | 0 提供当     | 〔位番号名 |            |  |
| 多機能要件           | 無                  | •                            |          |       |           |       |            |  |
| 利用定員            |                    | 4                            | 算定用定員区分  |       |           |       | •          |  |
| 施設区分            | 一般事業所              | *                            | 平均利用人員() | 見童デイ) | í – – – i |       | •          |  |
|                 | -                  |                              |          |       | -         |       |            |  |
| 人員配面区分          | ļ                  | <u>·</u>                     | コード算定基準  |       |           |       | •          |  |
| 半均降害程度区分        | l                  | 1.091                        |          |       | ,         |       |            |  |
| 半世数半面           |                    | 1001                         |          |       |           |       |            |  |
| 半世致半面 逐些性力      | J                  | U                            |          |       |           |       |            |  |
| 大規模住居滅算         | 8人未満               | *                            | 定員超過減算有  | 焦     |           |       | •          |  |
| 戰員欠如滅算          | 無                  | *                            | 視聴覚言語支援  | 体制    |           |       | -          |  |
| 栄養管理体制加算        |                    | •                            | 就労移行支援体  | 制     |           |       | •          |  |
| 精神退院支援施設加算      |                    | *                            | 目標工賃達成加  | 算     |           |       | <u> </u>   |  |
| 利用期間超過減算有焦      | Start day in a l   | •                            | 小規模事業加算  |       | 4人        |       | <u> </u>   |  |
| <b>夜間支援体制加算</b> | 利用者10人             |                              | 小規模攸間支援  | 加算    | 利用者 4     | 人(小規和 | 哭) <u></u> |  |
| 朝食単価            |                    | 0                            | 夕食単価     |       |           |       | 0          |  |
| 昼食単価            |                    | 0                            | 一日食事単価   |       |           |       | 0          |  |
| 光熱水費 日額         |                    | 0                            | 光熱水費 月額  |       |           |       | 0          |  |
| 家賃              |                    | 0                            | 日用品費     |       |           |       | 0          |  |
| 食材費             |                    | 0                            | 入浴料      |       |           |       | 0          |  |
| 送迎費             |                    | 0                            | 間食       |       |           |       | 0          |  |
| その他             |                    | 0                            |          |       |           |       |            |  |
|                 |                    |                              |          | 1     |           |       |            |  |

| ■入力 | ■入力項目説明    |            |                             |  |  |  |  |  |  |  |
|-----|------------|------------|-----------------------------|--|--|--|--|--|--|--|
| 項番  | 項目名        | 必須         | 説明                          |  |  |  |  |  |  |  |
| 7   | サービス提供単位番号 | 0          | サービス提供単位番号を入力します。           |  |  |  |  |  |  |  |
| 8   | 提供単位番号名    | $\bigcirc$ | 提供単位番号名を入力します。              |  |  |  |  |  |  |  |
| 1 2 | 施設区分       | $\bigcirc$ | 施設区分を選択します。                 |  |  |  |  |  |  |  |
| 17  | 単位数単価      | O          | 単位数単価を入力します。共同生活介護は「1081」・共 |  |  |  |  |  |  |  |
|     |            |            | 同生活援助は「1080」です。             |  |  |  |  |  |  |  |
| 19  | 大規模住居減算    | 0          | 大規模住居減算の対象区分を選択します。         |  |  |  |  |  |  |  |
| 20  | 職員欠如減算     | 0          | 職員欠如減算を選択します。               |  |  |  |  |  |  |  |
| 28  | 夜間支援体制加算   | 0          | 夜間支援体制加算の対象区分を選択します。        |  |  |  |  |  |  |  |
| 29  | 小規模事業加算    | O          | 小規模事業加算の対象区分(対象外・4 人・5 人)を選 |  |  |  |  |  |  |  |
|     |            |            | 択します。                       |  |  |  |  |  |  |  |

(必須欄:◎必須、●条件付必須、〇任意、一入力不要)

## 2 対象者管理

対象者管理画面の中で下記の項目に注意して入力をしてください。

| FSD020 事業者共通                                                                                                    |                                                                     |                                                                        |                     |                                                                   |                                                                                                  |                                                                       |                                      |                         |
|----------------------------------------------------------------------------------------------------|---------------------------------------------------------------------|------------------------------------------------------------------------|---------------------|-------------------------------------------------------------------|--------------------------------------------------------------------------------------------------|-----------------------------------------------------------------------|--------------------------------------|-------------------------|
| 市町村番号 📘                                                                                                    | 23100 受給者番号 000000                                                  | 0001                                                                   | 地域生                 | 活支援事業受                                                            | 給者                                                                                               | 検索                                                                    |                                      |                         |
| 受         受給者番号         (0)           度         郵便番号         (4)           給         也         店所         2           方書         7)かう         万         3           大名         二         二         二           上         二         金融機関         三           座         丁屋         二         二           児         7)かう         7         7           夏         5         1         2           反         7         7         3           上         1         二         2           次         7         7         3         1           支         1         1         3         3           次         1         7         3         5           支         1         7         3         5           支         1         3         3         3           支         1         1         3         3           支         1         1         3         3           支         1         3         3         3           支         1         3         3         3< | 000000001<br>50-0001<br>3百屋市中区三の丸三丁目1番1号<br>3*秒か<br>35百屋大郎<br>支店 口」 | <u>ቋ種別</u>                                                             |                     | - フリガナ オーハ<br>- 氏名 オーハ<br>- <u>口庫番号</u><br>- フリガナ オーハ<br>- 氏名 オーハ | •<br>•<br>•<br>•<br>•                                                                            | <u>生年月日</u><br><u>性別</u><br><u>口座異動</u><br><u>生年月日</u><br><u>生年月日</u> |                                      | _                       |
| 報告先市町村番号<br>利用者負担上限月額<br>特定障害者特別給付費<br>旧障害程度区分<br>新障害程度区分                                                                                                    | 23100<br>15000<br>本会福祉法。<br>有無 軽減後<br>無 ・<br>区分 6 ・ 上路額管理のの         | K軽減 降<br>上限月額<br>● 1<br>「<br>「<br>「<br>「<br>「<br>二<br>「<br>二<br>「<br>」 | ₽害種況<br>給付率<br>■別支援 | ■ 知的<br>計画作成                                                      | ▼<br>重<br>1<br>1<br>1<br>1<br>1<br>1<br>1<br>1<br>1<br>1<br>1<br>1<br>1<br>1<br>1<br>1<br>1<br>1 | 度障害者支援体<br>度障害者支援体<br>自立生活支援<br>度障害者支援                                | < 制加算(身<br>< 制加算(知<br>加算対象者<br>愛加算対象 | <b>体)</b> ・ 的) ・ 者 有・ - |
| 上限月額移動                                                                                                    | 上限月額地域注                                                             | 音動                                                                     | <u> </u>            | ,                                                                 |                                                                                                  |                                                                       |                                      |                         |
| サービス種類                                                                                                    | サービス内容                                                              |                                                                        | 開始日                 | 支給終了日                                                             | 支給量                                                                                              | 提供開始日                                                                 | 提供終了                                 | BI I                    |
| 共同生活介護 -                                                                                                    | 共同生活介護基本                                                            | - H1                                                                   | 8/10/1              |                                                                   | 31                                                                                               |                                                                       |                                      | _                       |
| 共同生活介護 -                                                                                                    | ,<br>,共同生活介護自立生活支援加算                                                | - H1                                                                   | 8/10/1              | i — — i                                                           | 31                                                                                               | i                                                                     | <u> </u>                             | _                       |
| 共同生活介護 •                                                                                                    | 共同生活介護重度障害者支援加算                                                     | . 💽 Н1                                                                 | 8/10/1              | i —                                                               | 31                                                                                               | ĺ                                                                     | <u> </u>                             | _                       |
| •                                                                                                    |                                                                     | •                                                                      |                     | Ì                                                                 |                                                                                                  |                                                                       |                                      | _                       |
| ·                                                                                                    | ]                                                                   | -                                                                      |                     |                                                                   |                                                                                                  | ĺ                                                                     | ĺ                                    | _                       |
| ·                                                                                                    |                                                                     | •                                                                      |                     |                                                                   |                                                                                                  |                                                                       |                                      | _                       |
| ·                                                                                                    |                                                                     | •                                                                      |                     |                                                                   |                                                                                                  |                                                                       |                                      | _                       |
| ·                                                                                                    | ]                                                                   | •                                                                      |                     |                                                                   |                                                                                                  |                                                                       | [                                    |                         |
| ·                                                                                                    | ]                                                                   | -                                                                      |                     |                                                                   |                                                                                                  |                                                                       |                                      |                         |
| ·                                                                                                    | ]                                                                   | <u> </u>                                                               |                     |                                                                   |                                                                                                  |                                                                       |                                      |                         |
|                                                                                                    |                                                                     | キャント                                                                   | 2 N                 | 登録                                                                | 修司                                                                                               | : n                                                                   | 1除                                   | メニュー                    |

| ■入力項目説明 |              |    |                        |  |  |  |  |
|---------|--------------|----|------------------------|--|--|--|--|
| 項番      | 項目名          | 必須 | 説明                     |  |  |  |  |
| 19      | 自立生活支援加算対象者  | 0  | 自立支援加算対象者の有無を選択します。    |  |  |  |  |
| 20      | 重度障害者支援加算対象者 | 0  | 重度障害者支援加算対象者の有無を選択します。 |  |  |  |  |

## 3 提供実績管理

メニュー画面で該当する提供単位番号のサービス種類を選択し、「03 提供実績管理」を押下する。

| LODOO9                                                                                              | グループ                                                                                                    | ホームマイ                                                                                                    | -24                                                                                                    |                                                                                                    |                                                                                                    |                                                                           |                                                                                                    |                                                                                                    |
|----------------------------------------------------------------------------------------------------|----------------------------------------------------------------------------------------------------|----------------------------------------------------------------------------------------------------|----------------------------------------------------------------------------------------------------|----------------------------------------------------------------------------------------------------|----------------------------------------------------------------------------------------------------|---------------------------------------------------------------------------|----------------------------------------------------------------------------------------------------|----------------------------------------------------------------------------------------------------|
| <u>市町村</u><br>サービス<br>コード第                                                                          | 番号<br>提供単位番号<br>第定基準                                                                                                    | 23100 <u>;</u><br>0 <u>·</u> 施設                                                                                                    | 受給者番号<br>区分<br>·                                                                                                    | 00000003<br>                                                                                                    | 111<br><u>・</u> 大規                                                                                                    | 模住居滅算区<br>- 1                                                             | 提供年月 [119]<br>分 [21人以上                                                                                                    | <mark>∕10_</mark>                                                                                                    |
| 受約                                                                                                  | 合者氏名                                                                                                    |                                                                                                    | 介護太郎                                                                                                    |                                                                                                    |                                                                                                    | 開め                                                                        | <b>台日</b> H18/10/1                                                                                                    | 終了日 H21/9/30                                                                                                    |
| 利用者負担額>         利用者負担         上限 指<br>管理         確定した<br>利用者負担額 <th< th=""> <th< th=""></th<></th<> |                                                                                                    |                                                                                                    |                                                                                                    |                                                                                                    |                                                                                                    |                                                                           |                                                                                                    |                                                                                                    |
| <加算>                                                                                                | 加算                                                                                                    | 1 . 雷底照                                                                                                    | 加算2                                                                                                    | 加算 3                                                                                                    | 加算 4                                                                                                    | 加算 5                                                                      | 加算 6                                                                                                    | 加算 7 🔺                                                                                                    |
|                                                                                                    | 1.20                                                                                                    | 28                                                                                                    | 28                                                                                                    |                                                                                                    |                                                                                                    |                                                                           |                                                                                                    |                                                                                                    |
|                                                                                                    | 初期利用                                                                                                    | 開始日 初期                                                                                                    | 月30日日                                                                                                    |                                                                                                    | 大所時                                                                                                    | 開始日 二 大戸                                                                  | 新時30日目 🏼 🎉                                                                                                    | 時外日發累計 🗾                                                                                                    |
| 〈日数〉                                                                                                | 利用日子                                                                                                    | <b>数   当該月日数</b><br>31                                                                                                    | <b>入院日数</b><br>0                                                                                                    | <b>外泊日数</b><br>①                                                                                                    |                                                                                                    |                                                                           |                                                                                                    |                                                                                                    |
|                                                                                                    |                                                                                                    |                                                                                                    |                                                                                                    |                                                                                                    |                                                                                                    |                                                                           |                                                                                                    |                                                                                                    |
| <実績>                                                                                                | E B                                                                                                    | サービス提供                                                                                                    | 夜間 入 防                                                                                                    | 1 · · · · · · · · · · · · · · · · · · ·                                                                                                    | 豊本                                                                                                    |                                                                           | Å                                                                                                    |                                                                                                    |
| <実績><br>Conv                                                                                        |                                                                                                    | サービス提供状況                                                                                                    | 夜間 入 附<br>支援支 招                                                                                                    | ■<br>一<br>一<br>一<br>一<br>一<br>一<br>一<br>一<br>一<br>一<br>一<br>一<br>一                                                                                                    | 中本 表 表                                                                                                    | 1 実                                                                       | 人<br>費 2<br>実                                                                                                    | <u></u>                                                                                                    |
| <実績><br>Copy<br>末日                                                                                  | 日<br>日<br>日<br>日<br>日                                                                                                    | サービス提供<br>状況<br>入院始・<br>入院                                                                                                    |                                                                                                    |                                                                                                    |                                                                                                    | 1 実<br>0円                                                                 | 人<br>費 2 実<br>→ 0円                                                                                                    | ▲<br>また<br>一<br>一<br>一<br>一<br>一<br>一<br>一<br>一<br>一<br>一<br>一<br>一<br>一                                                                                                    |
| く実績><br>Copy<br>末日<br>まで                                                                            | 日<br>01<br>02<br>火<br>03<br>水                                                                                                    | サービス提供<br>状         ・           入院始         ・           入院         ・           入院         ・                                                                                                    | 夜間 入 附<br>支援 支 指<br>0 <u>-</u> 「<br>0 I <u>-</u> 「                                                                                                    |                                                                                                    |                                                                                                    | 1<br>0円<br>0円<br>0円                                                       | 大<br>費 2 実<br>✓ 0円<br>✓ 0円<br>✓ 0円                                                                                                    | ★         3 ★            0 /0             0 /0             0 /0             0 /0                                                                                                    |
| <実績><br>Copy<br>末日で<br>土日<br>削除                                                                     | 日<br>01<br>02<br>火<br>03<br>水<br>▶ 04<br>木                                                                                                    | サービス提供           入院始         ・           入院         ・           入院         ・           入院         ・           入院         ・                                                                                                    | 夜間         入         附           0         ↓         □           0         Ⅰ         ↓           0         Ⅰ         ↓           0         Ⅰ         ↓           0         Ⅰ         ↓           0         Ⅰ         ↓                                                                                                    |                                                                                                    |                                                                                                    | 1 実<br>0円<br>0円<br>0円<br>0円                                               | 人<br>費 2 実<br>· 0円<br>· 0円<br>· 0円<br>· 0円                                                                                                    | ★         3 ★           ▲         0 円           ▲         0 円           ▲         0 円           ▲         0 円           ▲         0 円                                                                                                    |
| <実績><br>Copy<br>末日<br>工<br>削除                                                                       | 日<br>01<br>02<br>火<br>03<br>水<br>▶<br>04<br>木<br>05<br>金                                                                                                    | サービス提供況           入院姑・           入院・           入院・           入院・           人院・           人院・                                                                                                    | 夜間 大 附<br>支援 支 掲<br>0 ・ 「<br>0 I ・ 「<br>0 I ・ 「<br>0 ・ 「                                                                                                    | 2         2         1         1         1         1         1         1         1         1         1         1         1         1         1         1         1         1         1         1         1         1         1         1         1         1         1         1         1         1         1         1         1         1         1         1         1         1         1         1         1         1         1         1         1         1         1         1         1         1         1         1         1         1         1         1         1         1         1         1         1         1         1         1         1         1         1         1         1         1         1         1         1         1         1         1         1         1         1         1         1         1         1         1         1         1         1         1         1         1         1         1         1         1         1         1         1         1         1         1         1         1         1         1         1         1         1                                                                                                    |                                                                                                    | 1<br>0円<br>0円<br>0円<br>0円<br>0円                                           | 大       ★     0円       ▲     0円       ▲     0円       ▲     0円       ▲     0円       ▲     0円                                                                                                    | ★<br>★<br>*<br>0円<br>*<br>0円<br>*<br>0日<br>*<br>0日<br>* |
| <実績><br>Copy<br>末で<br>土田<br>解除<br>行削除                                                               | 日<br>01<br>月<br>02<br>火<br>03<br>水<br>04<br>木<br>05<br>金                                                                                                    | サービス提供         ス院站         ・           入院站         ・         入院         ・           入院         ・         入院         ・           入院旅         ・         ・         ・                                                                                                    | 夜女間 大支 期<br>0 ・ 「<br>0 I ・ 「<br>0 I ・ 「<br>0 I ・ 「<br>0 · 「                                                                                                    | 2         2         1         1         1         1         1         1         1         1         1         1         1         1         1         1         1         1         1         1         1         1         1         1         1         1         1         1         1         1         1         1         1         1         1         1         1         1         1         1         1         1         1         1         1         1         1         1         1         1         1         1         1         1         1         1         1         1         1         1         1         1         1         1         1         1         1         1         1         1         1         1         1         1         1         1         1         1         1         1         1         1         1         1         1         1         1         1         1         1         1         1         1         1         1         1         1         1         1         1         1         1         1         1         1         1         1                                                                                                    |                                                                                                    | 1 実<br>0円<br>0円<br>0円<br>0円<br>0円                                         | 人       党     2 実       ▲     0円       ▲     0円       ▲     0円       ▲     0円       ▲     0円                                                                                                    | ▲<br>★ 0 0 1<br>× 0 0 1<br>× 0 0 1<br>× 0 0 1<br>× 0 1<br>× 0 1<br>× 1<br>× 1<br>× 1<br>× 1<br>× 1<br>× 1<br>× 1<br>× 1<br>× 1<br>×                                                                                                    |
| <<br><u>Copy</u><br><u>大日で</u><br>大日前除<br>行削除<br><b>く明細</b> >                                       | 日<br>01<br>02<br>火<br>03<br>水<br>05<br>金<br>1<br>1                                                                                                    | サ · ビス提供<br>X院站 ・<br>入院 ・<br>入院 ・<br>入院 ・<br>入院 ・<br>、<br>入院 ・<br>、<br>、<br>、<br>、<br>、<br>、<br>、<br>、<br>、<br>、<br>、<br>、<br>、                                                                                                    | 夜間 大 附<br>友援 大 N<br>0 I · 「「<br>0 I · 」「<br>0 · 」「<br>0 · 」「<br>0 · 」「<br>0 · 」「                                                                                                    | ● 定自立日<br>日 2 年<br>日 2 年<br>日 2 日<br>日 1 日<br>日 1 日 | 申本<br>at 実 費<br>0 □ ・<br>0 □ ・<br>0 □ ・<br>0 □ ・<br>0 □ ・<br>1 0 □ ・<br>1 0 □ □ ·<br>1 0 □ ·<br>1 0 ·<br>1 0 ·<br>1 0 ·<br>1 0 ·<br>1 0 ·<br>1 0 | 1 実<br>0円<br>0円<br>0円<br>0円<br>0円                                         | 大       費     2 (実       ▲     0円       ▲     0円       ▲     0円       ▲     0円       ▲     0円       ■     0円                                                                                                    |                                                                                                    |
| <実績><br>Copy<br>末日で<br>土田除<br>行削除<br>く明細>                                                           | 日 曜<br>01 月<br>02 火<br>03 水<br>04 木<br>05 金<br>◀<br>■                                                                                                    | サービス提供況           入院站         ・           入院         ・           入院         ・           入院         ・           入院         ・           1125         共同生活           2020         共同生活                                                                                                    | 変観 入                                                                                                    |                                                                                                    | 本<br>サ<br>本<br>5<br>5<br>5<br>5<br>5<br>5<br>5<br>5<br>5<br>5<br>5<br>5<br>5                                                                                                    | 1 (美<br>이번<br>이번<br>이번<br>이번<br>이번<br>이번                                  | ★         2 (実)           ▲         0円           ▲         0円           ▲         0円           ▲         0円           ▲         0円           ▲         0円           ▲         0円           ▲         0円           ▲         0円           ▲         0円           ▲         0円           ▲         0円                                                                                                    |                                                                                                    |
| <<br><u>Copy</u><br><u>本</u><br>上日で<br>日間録<br>行削録<br><明細>                                           | 日 曜<br>01 月<br>02 火<br>03 水<br>04 木<br>05 金<br>(<br>)<br>(<br>)<br>(<br>)<br>(<br>)<br>(<br>)<br>(<br>)<br>(<br>)<br>(<br>)<br>(<br>)<br>(                                                                                                    | サービス程鉄ス           入院站         、           入院         、           入院         、           入院         、           大院         、           ション         、           1125         共同生活、           1125         共同生活、           1125         共同生活、                                                          | 夜間<br>支援<br>0 ↓ 「<br>0 Ⅰ ↓ 「<br>0 Ⅰ ↓ 「<br>0 ↓ 「<br>0 ↓ 「<br>0 ↓ 「<br>0 ↓ 「<br>0 ↓ 「<br>0 ↓ 「<br>0 ↓ 「<br>0 ↓ 「<br>0 ↓ 「<br>0 ↓ 「<br>0 ↓ 「                                                                                                    | <b>福</b>                                                                                                    | #      #     #     #     #     #     #     #     #     #     #     #     #     #     #     #     #     #                                                                                                    | 1 表<br>0円<br>0円<br>0円<br>0円<br>0円<br>0円                                   | k         2 (x)           ▲         0円           ▲         0円           ▲         0円           ▲         0円           ▲         0円           ▲         0円           ▲         0円           ▲         0円           ▲         0円           ▲         0円           ▲         0円           ▲         0円           ▲         0円           ▲         0円                                                                                                    |                                                                                                    |
| <実績><br>Copy<br>ま日で<br>土田<br>行削除<br>く明細>                                                            | 日<br>01月<br>02次<br>03水<br>04水<br>05金<br>1<br>01315<br>05315                                                                                                    | サービス程鉄ス           入院站         ・           入院         ・           入院         ・           人院         ・           大院         ・           大院         ・           125         共同生活           1125         共同生活           1125         共同生活           1125         共同生活                                   | 変数<br>変数<br>で<br>の<br>し<br>の<br>し<br>「<br>」<br>「<br>「<br>」<br>「<br>「<br>「<br>」<br>「<br>「<br>「<br>」<br>「<br>「<br>「<br>「<br>」<br>「<br>「<br>「<br>「<br>「<br>「<br>「<br>「<br>「<br>「<br>「<br>「<br>「<br>」<br>「<br>「<br>「<br>」<br>「<br>「<br>「<br>「<br>」<br>「<br>「<br>」<br>「<br>「<br>」<br>「<br>」<br>「<br>」<br>「<br>」<br>「<br>」<br>「<br>」<br>「<br>」<br>「<br>」<br>「<br>」<br>「<br>「<br>」<br>「<br>」<br>「<br>」<br>「<br>」<br>「<br>」<br>「<br>」<br>、<br>、                                                                                                    | <sup>1</sup> 2 2 2 2 2 3 日                                                                                                    | 本                                                                                                    | 1 *<br>0P3<br>0P3<br>0P3<br>0P3<br>0P3<br>0P3<br>0P3<br>0P3<br>0P3<br>0P3 | 人         2 (¥           ▲         0円           ▲         0円           ▲         300           1         230           ▲         230 |                                                                                                    |
| <実績><br>Copy<br>末むで<br>土田<br>前除<br>(門編)>                                                            | H         H           01         月           02         火           03         水           04         木           05         金           1         1           01         318           04         318           04         318           05         318           04         318           04         318           04         318           04         318           04         318           04         318           05         318           06         318           07         318           07         318           08         319           04         319 | サービス程数           入院站         、           入院         、           入院         、           入院         、           小院前         ・           1125         共同生活           1125         共同生活           1125         共同生活           1125         共同生活           1125         共同生活           1125         共同生活 | 変数<br>変数<br>で<br>の<br>し<br>し |                                                                                                    | ★<br>●<br>●<br>●<br>●<br>●<br>●<br>●<br>●<br>●<br>●<br>●<br>●<br>●                                                                                                    | 1 支<br>이번<br>이번<br>이번<br>이번<br>이번<br>이번<br>····················           | 人         2         2           ▲         0円         0円           ▲         0円         0円           ▲         0円         0円           ▲         0円         0円           ▲         0円         0円           ▲         0円         0円           ▲         0円         0円           ▲         0円         0円           ▲         0円         0円           ▲         0円         0円           ▲         0円         0円           ▲         0円         0円                                                                                                    | *********************************                                                                                                    |

| 贠索条 | 索条件入力項目 (必須欄:◎必須、●条件付必須、○任意、-入力不要) |    |                             |  |  |  |  |  |
|-----|------------------------------------|----|-----------------------------|--|--|--|--|--|
| No  | 項目名                                | 必須 | 説明                          |  |  |  |  |  |
| 1   | 市町村番号                              | O  | 市町村番号を数字5桁で入力します。           |  |  |  |  |  |
| 2   | 受給者番号                              | O  | 受給者番号を数字10桁で入力します。          |  |  |  |  |  |
| 3   | 契約日                                | Ø  | 契約日を入力します。                  |  |  |  |  |  |
|     |                                    |    | 対象受給者情報が登録済みであれば選択肢に表示されます。 |  |  |  |  |  |
| 4   | 提供年月                               | O  | 提供年月を入力します。                 |  |  |  |  |  |
| 5   | サービス提供単位番号                         | 0  | 単位番号を選択します。(初期表示あり)         |  |  |  |  |  |
| 6   | 施設区分                               | -  |                             |  |  |  |  |  |
| 7   | 定員区分                               | 0  | 定員区分を選択します。(初期表示あり)         |  |  |  |  |  |

栲

加算内容入力項目 (必須欄:◎必須、●条件付必須、○任意、一入力不要)

0

—

コード算定基準

9 平均利用人員

8

| No | 項目名   | 必須 | 説明                            |
|----|-------|----|-------------------------------|
| 1  | 加算1~7 | 0  | 小規模事業加算・重度障害者加算(共同生活介護のみ)の該当す |
|    |       |    | る加算を選択し、利用日数を入力する。            |

算定基準を選択します。(初期表示あり)

日数内容項目 (必須欄:◎必須、●条件付必須、○任意、一入力不要)

| Γ | No | 項目名  | 必須 | 説明                  |
|---|----|------|----|---------------------|
|   | 1  | 利用日数 | —  | 当月の利用日数が表示されます。     |
| Γ | 2  | 入院日数 | —  | 実績で入力した入院日数が表示されます。 |
| Γ | 3  | 外泊日数 | —  | 実績で入力した外泊日数が表示されます。 |
| Γ | 4  | 入院回数 | —  | 実績で入力した入院回数が表示されます。 |

操作マニュアル (共同生活介護・共同生活援助)

実績内容入力項目 (必須欄:◎必須、●条件付必須、○任意、-入力不要)

| No | 項目名      | 必須 | 説明                                |
|----|----------|----|-----------------------------------|
| 1  | В        | Ø  | 提供日を入力します。                        |
| 2  | サービス提供状況 | Ø  | サービス提供状況を選択します。                   |
|    |          |    | サービス提供を行った日は空白のまま。                |
|    |          |    | 入院が始まる日(提供あり)→入院始                 |
|    |          |    | 入院中の日(提供なし)→入院                    |
|    |          |    | 入院が終わる日(提供あり)→入院終                 |
|    |          |    | 外泊が始まる日(提供あり)→外泊始                 |
|    |          |    | 外泊が終わる日(提供あり)→外泊終                 |
|    |          |    | 外泊中の日(提供なし)→外泊                    |
|    |          |    | 入院から外泊に切替(提供なし)→入院⇒外泊             |
|    |          |    | 外泊から入院に切替(提供なし)→外泊⇒入院             |
|    |          |    | 入院から住居を経由して外泊した場合(提供あり)           |
|    |          |    | →入⇒住⇒外                            |
|    |          |    | 外泊から住居を経由して入院した場合(提供あり)           |
|    |          |    | →外⇒住⇒入                            |
|    |          |    |                                   |
| 3  | 夜間支援     | 0  | 夜間支援を行った際に、1を入力します。(共同生活介護のみ)     |
| 4  | 入院支援     | 0  | サービス提供状況欄で選択した入院日数が 3~6 日の場合は I ・ |
|    |          |    | 7日以上の場合はIIを選択する。(日数が7日以上でも支援した回   |
|    |          |    | 数が1回の場合は I を選択する。)                |
|    |          |    | サービス提供状況が入院の場合しか入力できません。          |
| 5  | 帰宅支援     | 0  | サービス提供状況欄で選択した外泊日数が 3~6 日の場合は I ・ |
|    |          |    | 7日以上の場合はⅡを選択する。                   |
|    |          |    | サービス提供状況が外泊の場合しか入力できません。          |
| 6  | 自立生活     | 0  | 自立生活支援加算の対象者にサービスを提供した場合に、1を入     |
|    |          |    | カします。                             |
| 7  | 日中介護     | 0  | 障害福祉サービスの日中活動サービスを利用をしているもので、     |
|    |          |    | 日中活動の利用をすることが出来なくてホームで支援を行った      |
|    |          |    | 当該月の3日目から支援を行った日に1を入力します。         |
|    |          |    | (共同生活介護のみ)                        |

激変緩和加算(特別対策)の事業者システム入力方法について

1 激変緩和加算算定シートで単位数を算定する。

2 シートで算定した単位数を「03 提供実績管理」の下段 <明細>欄に直接入力する。

| <u>市町村</u><br>サービス<br>コード算 | 市町村番号     23100     受給者番号     0000000001     契約日     田18/10/1 ··     提供年月     田19/4       サービス豊健単位番号     0 ··     施設区分     一般事業所     ··     大規模住居城算区分     ③人未満     ·       コード算定基準     ··     平均利用人員     ·     ·     ·     · |                    |                   |                    |       |            |                   |      |                      |      |        |               |
|----------------------------|----------------------------------------------------------------------------------------------------|--------------------|-------------------|--------------------|-------|------------|-------------------|------|----------------------|------|--------|---------------|
| 受給                         | 受給者氏名                                                                                                    |                    |                   |                    |       |            |                   |      |                      |      |        |               |
| 〈利用者                       | 〈利用者負担額〉       利用者負担     上限質<br>管理     確定した<br>利用者負担額     〈実費〉       ¥15,000     有     ¥0                                                                                                    |                    |                   |                    |       |            |                   |      |                      |      |        |               |
| 〈加算〉                       | 加算 1                                                                                                    | 加                  | 算 2               | 加算3                | :     | 加算 4       | ħ                 | 1算 5 | 加算                   | 6    | 加算 7   | 1             |
|                            | 初期利用開始                                                                                                    | <u></u><br>目 初期    | <br>30日日          |                    |       | 大朋         | <u>」</u><br>「時開始日 | 入所町  | <u>*</u>   <br> <br> | 道設外日 | 観察計    | <br>          |
| 〈日数〉                       | 利用日数 ≦                                                                                                    | <b>1該月日数</b><br>30 | 入院日数              | 外泊日数               |       |            |                   |      |                      |      |        |               |
| 〈実績〉                       | 日曜サ                                                                                                    | ービス提 仔<br>状 況 3    | を聞 入 院<br>を 援 支 援 | 帰 宅 自 立<br>支 援 生 活 | 日中本   |            | . let             |      | X                    |      | o data | <u>実</u> -    |
| Copy                       | 26 <b>木</b>                                                                                                    | -                  | 1 -               | - 0                |       | - <b>r</b> | 0円                | Ĩ    | 0円                   | Ŀ    | 0円     | -             |
| 素厚                         | 27 金                                                                                                    | -                  | 1 •               | • 0                | 0     | •          | 015               | -    | 0円                   | -    | 0円     | _             |
| 土日                         | 29 1                                                                                                    | <u> </u>           |                   | - 0                | 0     | -          | 0円                | -    | 0円                   | -    | 0円     | -             |
|                            | ▶ 30 月                                                                                                    | •                  | 1                 | • 0                | 0     | •          | 0円                | -    | 1月(                  | -    | 0円     |               |
| 118.004                    |                                                                                                    |                    |                   |                    |       |            |                   |      |                      |      |        | 2             |
| <明細>                       | E OF                                                                                                    | 4                  | サービス              | 、内容(請求             | 〈算定用コ | ·∽ド)       |                   |      | 単位数 数                | 量 サー | -ビス単位数 |               |
|                            | 28 311111                                                                                                    | 共同生活(              | 5                 |                    | -     |            |                   |      | 444                  | 1    | 44     | $\frac{4}{4}$ |
|                            | 29 311111 共同生活 6                                                                                                    |                    |                   |                    |       |            | 444 1             |      |                      | 44   | 4      |               |
|                            | 30 311111                                                                                                    | 共同生活(<br>共生激交給     | 5<br>新和加算(:       | 特対)                |       |            |                   |      | 444                  |      | 44     | 4             |
|                            |                                                                                                    |                    |                   |                    |       |            |                   |      |                      |      |        |               |
| _                          | 1.020                                                                                                    | RITO               | ***               |                    |       |            | 2.24              | _    |                      |      |        |               |
|                            |                                                                                                    |                    |                   |                    |       |            |                   |      |                      |      |        |               |

①日欄に「00」と入力し、サービス内容欄にサービスコードを入力する。
 共同生活介護は「319990」・共同生活援助は「339990」を入力する。
 ②単位数欄に算定シートで算出した単位数を入力します。
 ③数量欄に、当月利用日数を入力します。

サービス単位欄に単位数×数量の数字が表示されます。 ④登録でデータを保存してください。